## Dépannage d'une machine Linux

## I - Oubli du mot de passe root

Au démarrage de la machine, appuyer sur "e"

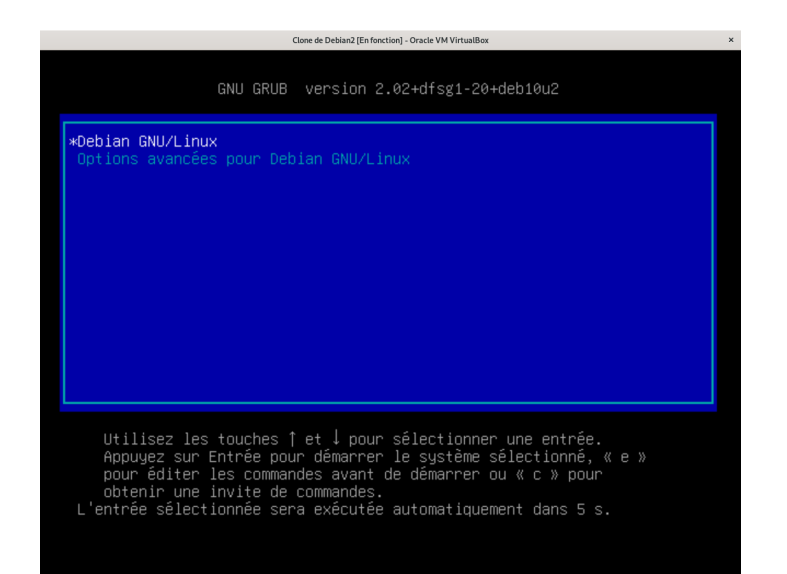

### Cela lance un éditeur

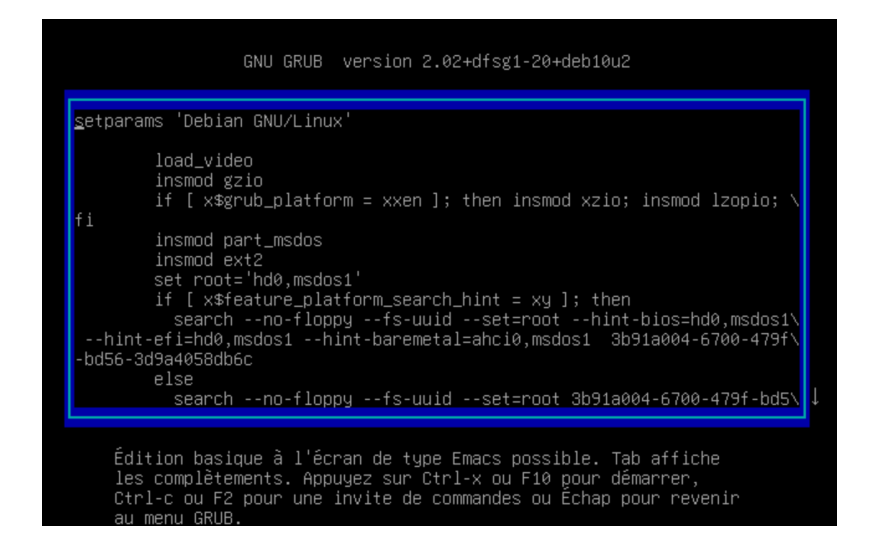

Ensuite il faut se diriger vers la ligne qui commence par le mot "linux" et se placer à la fin

linux /boot/vmlinuz-4.19.0-13-amd64 root=UUID=3b91a004-67\ 00-479f-bd56-3d9a4058db6c ro quiet\_

A ce moment là, il faut remplacer le "ro" par un "rw" (on passe de read only à read and write)

linux /boot/vmlinuz-4.19.0-13-amd64 root=UUID=3b91a004-67\ 479f-bd56-3d9a4058db6c rw quiet \_ ج

Ensuite, après "quiet" on ajoute <mark>init=/bin/bash</mark> Attention le clavier est en QWERTY</mark> linux /boot/vmlinuz-4.19.0-13-amd64 root=UUID=3b91a004-67 الم-479f-bd56-3d9a4058db6c rw quiet init=bin/bash\_

Une fois cela fait, on tape Ctrl+x, ce qui vas ouvrir une console en root

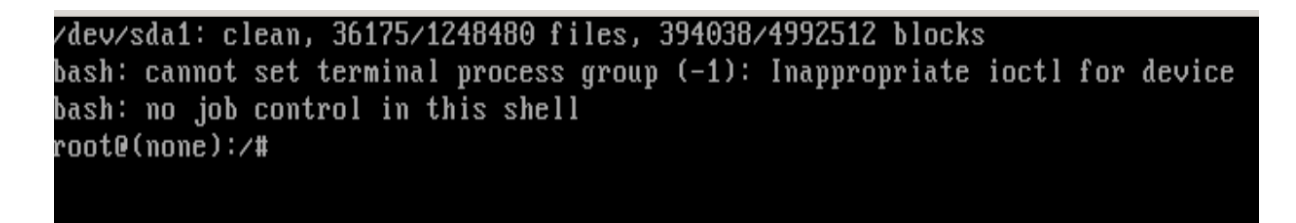

Une fois arrivé la, on peut changer le mot de passe perdu de root avec la commande passwd

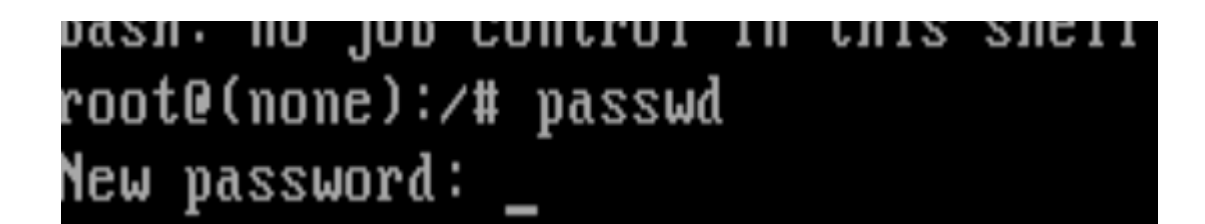

Ensuite, pour quitter cette console et repasser en mode graphique ou CLI : On tape exec /sbin/init

# passwd: password updated successfully root@(none):/# exec /sbin/init \_

Après un petit instant d'attente, on arrive sur la page de connexion habituelle

Debian GNU/Linux 10 Debian2 tty1

Hint: Num Lock on

Debian2 login:

### II - Bloquer l'entrée sans mot de passe

La technique utilisée précédemment peut malheureusement être utilisée à mauvais escient. C'est pour ça qu'il faut corriger cette faille.

La première solution est de mettre un mot de passe à l'édition du Grub

Pour commencer, on génère un mot de passe

grub-mkpasswd-pbkdf2

On va ensuite aller modifier le fichier 40\_custom

/etc/grub.d/40\_custom

Pour sécuriser le fichier, on donne les droits d'accès uniquement à root

chmod 711 /etc/grub.d/40\_custom

Ensuite, on modifie le fichier 10\_linux

nano /etc/grub.d/10\_linux

On repère la ligne suivant :

CLASS="--class gnu-linux --class gnu --class os"

On ajoute --unrestricted

Ce qui donne

CLASS="--class gnu-linux --class gnu --class os --unrestricted"

Pour finir, on reconstruit le grub

grub-mkconfig -o /boot/grub/grub.cfg

**PERDIGON Théo** 

#### Résultat

Quand on arrive dans le Grub, et qu'on tape "e" pour accéder à l'édition de celui-ci Une page de connexion apparaît en demandant l'identifiant et le mot de passe précédemment configuré

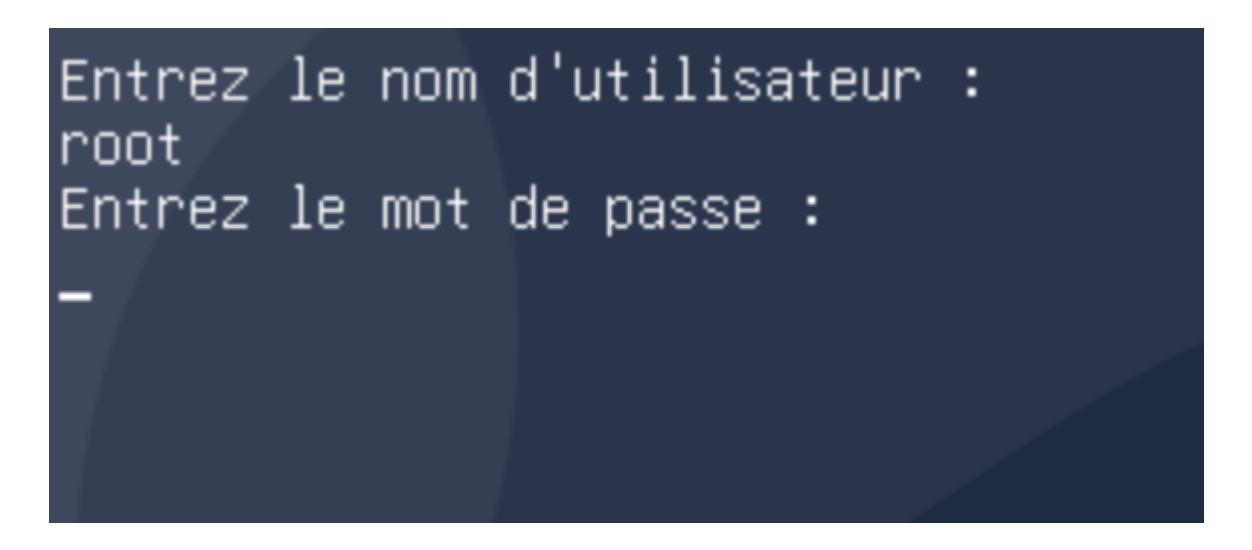

Une fois le bon mot de passe et identifiant entré, on peut accéder à cette modification

Source : https://miloserdov.org/?p=4870